X線結晶構造解析における構造バイオインフォマティクス

(1) 分子置換法を使ってタンパク質の立体構造を決定してみよう。

## (2) Coot で分子モデルを電子密度に合わせてみよう。

東京大学 大学院農学生命科学研究科 応用生命化学専攻 食品工学研究室 永田 宏次

1. 背景と目的

PDBには 60,000 個以上のタンパク質立体構造が登録されている。この情報を利用して、すでにアミノ酸配列類似タンパク質の立体構造が報告されているタンパク質の X 線結晶構造 解析を分子置換法により行う。分子置換法を用いれば、配列相同性 30%以上の類似タンパ ク質の立体構造情報をモデル(鋳型)として、たいていの場合、目的タンパク質の立体構 造解析が可能である。分子置換法で構造が解けない場合は、単波長・多波長異常分散法、 重原子同型置換法等により構造解析を行う。

今回、X 線結晶構造解析に用いるソフトウェアパッケージ CCP4 はフリーウェアで、Unix, Linux, Mac OSX, Windows で動くので、パソコンでも構造解析が可能である。 http://www.ccp4.ac.uk/

2. 流れ

目的タンパク質の選択-human S100A13 発現系作成 発現・精製・結晶化 X線回折データ取得・処理 X線結晶構造解析(分子置換法、単波長・多波長異常分散法、重原子同型置換法) 構造精密化・確認・PDBへの登録の仕方の説明

3. 実習

以下の実習で最終的に作成した PDB ファイルを aknagata@mail.ecc.u-tokyo.ac.jp に送ってください。

 アグリバイオ講義 HP から、圧縮ファイル 100507.lzh をデスクトップにダウンロードし、 100507.lzh のアイコンをダブルクリックして解凍する。□
 <a href="http://www.iu.a.u-tokyo.ac.jp/lectures/AG04/index.html">http://www.iu.a.u-tokyo.ac.jp/lectures/AG04/index.html</a>
 デスクトップ上のフォルダ 100507 には、以下の 7 個のファイルが入っている。□
 s100a13.seq
 human S100A13 のアミノ酸配列ファイル (一文字表記)
 s100a13.sca

(Denzo/HKL2000 フォーマット)

| s100a13yobi.mtz    | human S100A13  | のX線回折データファイル(予備)    |
|--------------------|----------------|---------------------|
|                    | (CCP4 フォーマ     | ·ット)                |
| 1XK4_A.pdb         | human calgranu | lin A の原子座標ファイル     |
| 1XK4_C.pdb         | human calgranu | lin B の原子座標ファイル     |
| 1XK4_C_molrep1_re  | fmac2yobi.pdb  | 構造精密化途中の原子座標ファイル    |
| s100a13_refmac2yob | i.mtz          | 構造精密化途中のX線回折データファイル |

2. [この作業は時間節約のため、永田が実行するのを見るだけにしてください] Blast を使って、PDB(すなわち立体構造情報が登録されているタンパク質)から human S100A13にアミノ酸配列の類似したタンパク質を検索する。□

| http://www        | .expasy.org | /tools/blast/  |
|-------------------|-------------|----------------|
| 11000 11 11 11 11 | .onpubjioig | 10001010101000 |

| Choose the appropriate BLAST<br><br><br>program                                                                                | am and 🤊 database:                                                                                                    |
|----------------------------------------------------------------------------------------------------|----------------------------------------------------------------------------------------------------|
| O blastp - query against the UniProt Knowle                                                                                    | dgebase (Swiss-Prot + TrEMBL)                                                                                                    |
| Taxonomic groups (not available for PDB and translation)                                                                       | ited EST):                                                                                                    |
| select a<br>database Complete database - To re-<br>the database gives                                                          | strict the search to a particular taxon, it is much faster to se<br>op-down list on the left than to specify your own taxonomic <sub>t</sub><br>more accurate statistics. |
| or specify<br>a Enter<br>taxonomic OX III<br>group                                                                             | a species name, a TaxID or the latin name of a taxonomic<br>res) to restrict your search to a particular taxon. You may er<br>Example: Fungi, Homo sapiens.               |
| or select a<br>microbial proteome                                                                                              |                                                                                                    |
| Search only Swiss-Prot (curated sequences)                                                                                     | Exclude fragment sequences                                                                                                    |
| ⊙ blastp - query against another protein dat                                                                                   | abase PDB 🔻 Please, supply an email addres                                                                                                    |
| • tblastn - query against the six-frame translat<br>Taxonomic groups: All                                                      | ion of <b>a nucleotide database</b> All EMBL + GSS (witho                                                                                                    |
| or select a microbial genome                                                                                                   |                                                                                                    |
| <ul> <li>Your email address:</li> <li>If an e-mail address is provided, results will be auto<br/>tblastn searches).</li> </ul> | omatically mailed back (recommended for                                                                                                    |
| Run BLAST OF Reset Form                                                                                                    |                                                                                                    |

S100A13 にアミノ酸配列相同性が高く、かつ立体構造情報が PDB に登録されている タンパク質のリストが出力される。

この中から、S100A13の立体構造情報は除外する(S100A13の結晶構造は未知と仮定して講義しているため)。□

また、NMR で決定された溶液構造は、結晶構造に比べて正確さと精密さで劣るので、 分子置換法のモデルとして用いるには不向きである。ゆえに除外する。□ 結果として、

10 個目の 1XK4-C (PDB entry: 1XK4 の chain C) が最良のモデルと考えられる。 まずはこの座標をモデル(鋳型)として用いて分子置換を試みる。□ 失敗したら、次の候補 1IRJ-A をモデルとして用いる。 Send selected sequences to Clustal W (multiple alignment) 💿 実行 Select up to...

□ Include query sequence

Db AC Description

Score E-value

|   | - |     |                                                                               |     |       |
|---|---|-----|-------------------------------------------------------------------------------|-----|-------|
|   |   | pdb | 2KI4-C FGF1_HUMAN Chain C, Fgf1-S100a13 Complex Structure: Key Componen       | 166 | 2e-42 |
|   |   | pdb | 2KI4-B FGF1_HUMAN Chain B, Fgf1-S100a13 Complex Structure: Key Componen       | 166 | 2e-42 |
|   |   | pdb | 2H2K-A S10AD_HUMAN Chain A, Crystal Structure Analysis Of Human S100a13       | 166 | 2e-42 |
|   |   | pdb | 1YUT-A S10AD_HUMAN Chain A, Solution Structure Of Calcium-S100a13 (Minim      | 166 | 2e-42 |
|   |   | pdb | 1YUR-A S10AD_HUMAN Chain A, Solution Structure Of Apo-S100a13 (Minimized      | 166 | 2e-42 |
|   |   | pdb | 1YUR-B S10AD_HUMAN Chain B, Solution Structure Of Apo-S100a13 (Minimized      | 164 | 6e-42 |
|   |   | pdb | 2CXJ-A S10AD_MOUSE Chain A, 3d Solution Structure Of S100a13 >gi 1105910      | 144 | 9e-36 |
|   |   | pdb | 2KAX-A S10A5_HUMAN Chain A, Solution Structure And Dynamics Of S100a5 In      | 59  | 5e-10 |
|   |   | pdb | 1NSH-A S10AB_RABIT Chain A, Solution Structure Of Rabbit Apo-S100a11 (19      | 57  | 2e-09 |
|   |   | pdb | 1XK4-C S10A8_HUMAN Chain C, Crystal Structure Of Human Calprotectin(S100      | 57  | 2e-09 |
|   |   | pdb | 1IRJ-A S10A9_HUMAN Chain A, Crystal Structure Of The Mrp14 Complexed Wit      | 57  | 2e-09 |
|   |   | pdb | 10DB-A S10AC_HUMAN Chain A, The Crystal Structure Of Human S100a12 - Cop      | 56  | 4e-09 |
|   |   | pdb | 1E8A-A SIOAC_HUMAN Chain A, The Three-Dimensional Structure Of Human SIO      | 56  | 4e-09 |
|   |   | pdb | 2WCE-A S10AC_HUMAN Chain A, Calcium-Free (Apo) S100a12 >gi 241913116 pdb      | 55  | 9e-09 |
|   |   | pdb | 3C1V-A S10A4_HUMAN Chain A, The 1.5 A Crystal Structure Of Ca2+-Bound S1      | 55  | 9e-09 |
|   |   | pdb | 1M31-A S10A4_HUMAN Chain A, Three-Dimensional Solution Structure Of Apo       | 55  | 9e-09 |
|   |   | pdb | 2JPT-A S10A1_BOVIN Chain A, Structural Changes Induced In Apo-S100a1 Pro      | 54  | 1e-08 |
|   |   | pdb | 1K2H-A S10A1_RAT Chain A, Three-Dimensional Solution Structure Of Apo         | 54  | 2e-08 |
|   |   | pdb | 2RGI-A S10A2_HUMAN Chain A, Crystal Structure Of Ca2+-Free S100a2 At 1.6      | 53  | 3e-08 |
|   |   | pdb | 1QLS-A ANXA1_HUMAN Chain A, S100c (S100a11), Or Calgizzarin, In Complex W     | 53  | 3e-08 |
|   |   | pdb | 1CFP-A S100B_BOVIN Chain A, S100b (S100beta) Nmr Data Was Collected From      | 50  | 2e-07 |
|   |   | pdb | 15YN-A S100B_RAT Chain A, 3-D Solution Structure Of Reduced Apo-S100b         | 50  | 3e-07 |
|   |   | pdb | 1MHO-A S100B BOVIN Chain A, The 2.0 A Structure Of Holo S100b From Bovin      | 50  | 3e-07 |
|   |   | pdb | 1958-A S100B BOVIN Chain A, Solution Structure Of Calcium Loaded S100b C      | 50  | 3e-07 |
|   |   | pdb | 1020-A S100P HUMAN Chain A, Three-Dimensional Solution Structure Of Apo       | 49  | 4e-07 |
|   |   | pdb | 1J55-1 S100P HUMAN Chain A, The Crystal Structure Of Ca+-Bound Human S10      | 49  | 4e-07 |
|   |   | pdb | 2H61-A S100B HUMAN Chain A, X-Ray Structure Of Human Ca2+-Loaded S100b >      | 49  | 4e-07 |
|   |   | pdb | 2K70-A S100B RAT Chain A, Ca2+-S100b, Refined With Rdcs >gi 213424020         | 49  | 5e-07 |
|   |   | pdb | -<br>1KSM-A S100G BOVIN Chain A, Average Nmr Solution Structure Of Ca Ln Calb | 49  | 5e-07 |
|   |   | pdb | -<br>1HT9-A S100G BOVIN Chain A, Domain Swapping Ef-Hands >gi 14277911 pdb 1H | 49  | 5e-07 |
|   |   | pdb | 2H61-C S100B HUMAN Chain C, X-Ray Structure Of Human Ca2+-Loaded S100b >      | 49  | 6e-07 |
|   |   | pdb | 1N65-A S100G BOVIN Chain A, Family Of Nmr Solution Structures Of Ca Ce C      | 49  | 6e-07 |
|   | □ | pdb | 1MQ1-A CAZA1 HUMAN Chain A, Ca2+-S100b-Trtk-12 Complex >gi 27573963 pdb       | 49  | 6e-07 |
|   | - | pdb | 1CB1-A S100G PIG Chain A, Three-Dimensional Solution Structure Of Ca2+        | 48  | 1e-06 |
|   |   | pdb | 1BOC-A S100G BOVIN Chain A, The Solution Structures Of Mutant Calbindin       | 48  | 1e-06 |
|   |   | pdb | 4ICB-A S100G BOVIN Chain A, Proline Cis-Trans Isomers In Calbindin D9k 0      | 47  | 1e-06 |
|   |   | pdb | 1IG5-A S100G BOVIN Chain A, Bovine Calbindin D9k Binding Mc2+ >ci 142783      | 47  | 1e-06 |
| • |   |     |                                                                               |     | 1     |

複数のペプチド鎖を含む場合は、似ているペプチド鎖だけの情報を抽出して、別名で 保存する。例:1xk4 C.pdb。□

| 14 / 02 0 | P 3  |     | • · I• • • • • 0 |    |         |                  |              |   |
|-----------|------|-----|------------------|----|---------|------------------|--------------|---|
| ATOM      | 1434 | Ν   | LYS C            | 4  | 9. 892  | 70. 055 167. 750 | 1. 00 50. 82 | Ν |
| ATOM      | 1435 | CA  | LYS C            | 4  | 9. 141  | 68. 965 168. 427 | 1. 00 49. 76 | C |
| ATOM      | 1436 | С   | LYS C            | 4  | 9.606   | 67. 576 167. 983 | 1. 00 46. 94 | C |
| (途中       | 省略)  |     |                  |    |         |                  |              |   |
| ATOM      | 2176 | CD  | GLU C            | 92 | 33. 783 | 49. 554 166. 930 | 1. 00 44. 92 | C |
| ATOM      | 2177 | 0E1 | glu c            | 92 | 34. 739 | 48. 784 167. 199 | 1.00 45.60   | 0 |
| ATOM      | 2178 | 0E2 | GLU C            | 92 | 33. 105 | 50. 143 167. 813 | 1.00 45.73   | 0 |

アミノ酸配列のアラインメントをとると、以下の通り。配列相同性は30%弱。

 1
 10
 20
 30
 40
 50
 60
 70
 80
 90
 100
 110
 115

 S100R13
 1xK4;C
 1xK4;C
 1xK4;C
 1xK4;C
 1xK4;C
 1xK4;C
 1xK4;C
 1xK4;C
 1xK4;C
 1xK4;C
 1xK4;C
 1xK4;C
 1xK4;C
 1xK4;C
 1xK4;C
 1xK4;C
 1xK4;C
 1xK4;C
 1xK4;C
 1xK4;C
 1xK4;C
 1xK4;C
 1xK4;C
 1xK4;C
 1xK4;C
 1xK4;C
 1xK4;C
 1xK4;C
 1xK4;C
 1xK4;C
 1xK4;C
 1xK4;C
 1xK4;C
 1xK4;K
 1xK4;C
 1xK4;K
 1xK4;K
 1xK4;K
 1xK4;K
 1xK4;K
 1xK4;K
 1xK4;K
 1xK4;K
 1xK4;K
 1xK4;K
 1xK4;K
 1xK4;K
 1XK4;K
 1xK4;K
 1xK4;K
 1xK4;K
 1xK4;K
 1xK4;K
 1xK4;K
 1xK4;K
 1xK4;K
 1xK4;K
 1xK4;K
 1xK4;K
 1xK4;K
 1xK4;K
 1xK4;K
 1xK4;K
 1xK4;K
 1xK4;K
 1xK4;K
 1xK4;K
 1xK4;K
 1xK4;K
 1xK4;K
 1xK4;K
 1xK4;K

3. [お待たせしました。CCP4 を用いて、分子置換を行います。ここから皆さんに実行してもらいます]

まず、デスクトップ上の CCP4i アイコンをダブルクリックして CCP4i (CCP4Interface)を起動する。□

| CCP4 Program Suite 6.1.3 CCP4In | nterface 2 | 0.6 running on iu-pc87 Project: 100507        |   | Change Project Help       |
|---------------------------------|------------|-----------------------------------------------|---|---------------------------|
| Refinement                      | _          | Project Database Job List - currently no jobs | - | Directories&ProjectDir    |
| Model Preparation               |            |                                               |   | View Any File             |
| Restraint Preparation           |            |                                               |   | View Files from Job       |
| Run Refmac5                     |            |                                               |   | Search/Sort Database      |
| Run NCS Phased Refinement       |            |                                               |   | Graphical View of Project |
| Model Completion & Analysis     |            |                                               |   | Delete/Archive Files      |
|                                 |            |                                               |   | Kill Job                  |
|                                 |            |                                               |   | ReRun Job                 |
|                                 |            |                                               |   | Edit Job Data 💷           |
|                                 |            |                                               |   | Preferences               |
|                                 |            |                                               |   | System Administration     |
|                                 |            |                                               | - | Mail CCP4 Exit            |

4. 作業ファイルを扱うディレクトリを設定する。

右上にある Directories&ProjectDir ボタンを押すと以下のウインドウが開く。□ Add project ボタンをクリックして、追加された空行に以下のように記入する。□ Project: 100507 uses directory: C:/Users/iu/Desktop/100507/ Project for this session of CCP4Interface 2.0.6 として 100507 を選択する。□ その後、Apply&Exit ボタンを押す。□

| CCP4Interface 2.0.6 Directories & Project Directory                                   |          |
|---------------------------------------------------------------------------------------|----------|
|                                                                                       | Help     |
| Enter one-word alias and full directory path for your Project directory(s).           | <u>^</u> |
| Deleting these project definitions will not delete the actual directories.            |          |
| Project PROJECT uses directory: C:/Users/iu/Desktop Bro                               | wse      |
| Project 100507 uses directory: C:/Users/iu/Desktop/100507/ Bro                        | wse      |
| Edit list 🛁 Add pro                                                                   | ject     |
| Project for this session of CCP4Interface 2.0.6 100507 -                              |          |
| Enter one-word alias and full directory path for other directories you use regularly. |          |
| Alias: TEMPORARY for directory: C:/Ccp4Temp Bro                                       | wse      |
| Edit list 🛁 Add directory a                                                           | lias 🚽   |
| Apply&Exit Quit                                                                       |          |

5. X線回折データのフォーマット変換(Denzo/HKL2000 → CCP4)を行う。
 左側の作業メニューの黄色いバーをクリックすると種々のメニューが現れる。□
 Data Reduction → Import Integrated Data → Import Merged Data を選択すると
 ImportScaled のウィンドウが開く。□

| CCP4 Program Suite 6.1.3 CCP4Interface : | 2.0 | 0.6 running on iu-pc87 Project: 100507        |   |                |                  | ×    |
|------------------------------------------|-----|-----------------------------------------------|---|----------------|------------------|------|
|                                          |     |                                               |   |                | Change Project   | Help |
| Data Reduction —                         | 4   | Project Database Job List - currently no jobs |   | Direct         | ories&ProjectDir |      |
| Data Processing using Mosfim             | -   |                                               |   | ١              | /iew Any File    |      |
| ▼ Import Integrated Data                 |     |                                               |   | View Files fro | m Job            |      |
| Import Unmerged Data (Pointless)         |     |                                               |   | Search/Sort D  | )atabase         |      |
| Import Unmerged Data (Combat)            |     |                                               |   | Graphical Vie  | w of Project     |      |
| Import Merged Data                       |     |                                               |   | Delete/Archiv  | e Files          |      |
| Find or Match Laue Group                 |     |                                               |   | Kill Job       |                  |      |
| Scale and Merge Intensities              |     |                                               |   | ReRun Job.     |                  |      |
| Utilities                                |     |                                               |   | Edit Job Data  |                  |      |
| Automated Data Processing                |     |                                               |   | Luit oob Data  |                  |      |
| Check Data Quality                       |     |                                               |   | Preferences    |                  |      |
|                                          |     |                                               |   | System Admi    | nistration       |      |
|                                          |     |                                               |   |                |                  | -    |
|                                          | -   | 4                                             | • | Mail CCI       | P4 Ex            | it   |

## 以下のようにチェックする。□

- $\hfill\square$  Use anomalous data
- Run Ctruncate to convert intensities to structure factors
- Keep the input intensities in the output MTZ file
- Ensure unique data & add FreeR column for 0.05 fraction of data.
- $\hfill\square$  Copy FreeR from another MTZ
- $\Box$  Extend reflections to higher resolution:

| (次ペー | ジ | に続      | <  | ) |
|------|---|---------|----|---|
| ())  | ~ | 1 - 196 | `` | / |

| ImportScaled - Import Scaled Data from Denzo or d*trek                               |           |          |
|--------------------------------------------------------------------------------------|-----------|----------|
|                                                                                      |           | Help     |
| Job title                                                                            |           | <b>A</b> |
| Convert scaled data output from Scalepack (DENZO) — into MTZ format                  |           |          |
| Use anomalous data                                                                   |           |          |
| Run Ctruncate — to convert intensities to structure factors                          |           |          |
| Keep the input intensities in the output MTZ file                                    |           |          |
| Ensure unique data & add FreeR column for 0.05 fraction of data. 🗖 Copy FreeR from a | another I | NTZ      |
| Extend reflections to higher resolution:                                             |           |          |
| In 100507 - s100a13.sca                                                              | Browse    | View     |
| Out 100507 - s100a13.mtz                                                             | Browse    | View     |
| Use dataset name as identifier to annend to column labels                            |           |          |
| MT7 Project Crustal Dataset Names & Data Harvesting                                  |           |          |
| Create harvest file in project harvesting directory                                  |           |          |
| Crystal s100a13 belonging to Project 100507                                          |           |          |
| Dataset name s100a13_01                                                              |           |          |
| Extra Information for MTZ File                                                       |           |          |
| Space group p212121                                                                  |           |          |
| Cell dimensions 39.775 59.289 77.628 90.0 90.0 90.0                                  |           |          |
| Data collected at wavelength 1.0 Angstroms                                           |           |          |
| Estimated number of residues in the asymmetric unit                                  |           |          |
| Edit or Transform Input Data                                                         |           |          |
| Log File Output                                                                      |           |          |
| Run  Save or Restore                                                                 | Close     |          |

入力ファイルとして、s100a13.sca を選択する。Browse ボタンを使うと楽。□ 出力ファイル名が、勝手に指定される(拡張子が.mtz に変わっただけ)。

In 100507: s100a13.sca

Out 100507: s100a13.mtz

その他、入力が必要な項目は、Extra information for MTZ file の波長の値。有効数字 を考慮して、1.0000 (Angstrom)と入力するが、勝手に 1.0 に変換される。□

Data collected at wavelength: 1.0 Angstroms

Run ボタンを押して、フォーマット変換を実行すると、ファイル s100a13.mtz が作成 される。□

| ImportScaled - Import Scaled Data from Denzo or d*trek                            |             |
|-----------------------------------------------------------------------------------|-------------|
|                                                                                   | Help        |
| Job title                                                                         | A           |
| Convert scaled data output from Scalepack (DENZO) — into MTZ format               |             |
| Use anomalous data                                                                |             |
| Run Ctruncate — to convert intensities to structure factors                       |             |
| Keep the input intensities in the output MTZ file                                 |             |
| Ensure unique data & add FreeR column for 0.05 fraction of data Conv FreeR from a | another MT7 |
| Extend reflections to higher resolution:                                          |             |
|                                                                                   |             |
|                                                                                   | Browse View |
| Out 100507 - s100a13.mtz                                                          | Browse View |
| Use dataset name — as identifier to append to column labels                       |             |
| MTZ Project, Crystal, Dataset Names & Data Harvesting                             |             |
| Create harvest file in project harvesting directory                               |             |
| Crystal s100a13 belonging to Project 100507                                       |             |
| Dataset name s100a13_01                                                           |             |
| Extra Information for MTZ File                                                    |             |
| Space group p212121                                                               |             |
| Cell dimensions   39.775   59.289   77.628   90.0   90.0   90.0                   |             |
| Estimated number of residues in the asymptotic unit 09                            |             |
| Edit or Transform Input Data                                                      |             |
|                                                                                   |             |
|                                                                                   |             |
| Run  Save or Restore                                                              | Close       |

6. 分子置換法の準備として、非対称単位中の S100A13 分子数を見積もる。

左側の作業メニューから、Molecular Replacement → Analysis → Cell Content Analysis を選択すると Matthews のウィンドウが開く。□ MTZ file として、s100a13.mtz を選択する。□ Use molecular weight: estimated from number of residues にして Number of residues: 98 と入力する。□ Run Now ボタンを押すと、下の白い枠に、非対称単位中のタンパク質分子数、 Matthews 係数、溶媒含有率、確率(2 通り)が表示される。□

| Matthew      | s – Cell Content Ar    | nalysis           |                          |             |                                                                                                    |        | _ 🗆 × |
|--------------|------------------------|-------------------|--------------------------|-------------|----------------------------------------------------------------------------------------------------|--------|-------|
|              |                        |                   |                          |             |                                                                                                    |        | Help  |
| Job title Ca | Iculation for protein  | only using 98 re: | sidues                   |             |                                                                                                    |        | 4     |
| Calculate M  | latthews coefficient f | or protei         | n only –                 | <b>_</b>    |                                                                                                    |        |       |
| Read cryst   | al parameters from l   | ATZ file:         |                          |             |                                                                                                    |        |       |
| MTZ file     | 2008 - 510             | 0a132.mtz         |                          |             |                                                                                                    | Browse | View  |
| Space grou   | p P 21 21 21           |                   |                          |             |                                                                                                    |        |       |
| Cell a 39.77 | 750 b 59.2890 c        | 77.6280 alph      | a <mark>90.0000</mark> b | eta 90.0000 | gamma 90.0000                                                                                                  |        |       |
| High resolu  | tion limit 1.888       | •                 |                          |             | - 1979 - 1979 - 1979 - 1979 - 1979 - 1979 - 1979 - 1979 - 1979 - 1979 - 1979 - 1979 - 1979 - 1979 - 1979 - 197 |        |       |
| Lise molecu  | ılar weight estim      | ated from numb    | er of residues           |             |                                                                                                    |        |       |
| Number of    | raeiduae 09            |                   |                          |             |                                                                                                    |        |       |
| Fationst and | testudes  90           |                   |                          |             |                                                                                                    |        |       |
| Cell rol     | 18306                  | 3 006             |                          |             |                                                                                                    |        | -     |
| CEIL VOI     | ume. 10000             | 3.900             |                          |             |                                                                                                    |        |       |
|              |                        |                   |                          |             |                                                                                                    |        |       |
| Molecular    | weight estimated       | from number       | of residues:             | 98          |                                                                                                    |        |       |
| Nmol/asym    | Matthews Coeff         | %solvent          | P(1.89)                  | P(tot)      |                                                                                                    |        |       |
| 1            | 4 15                   | 70.39             | 0.01                     | 0.05        |                                                                                                    |        |       |
| 2            | 2.08                   | 40.78             | 0.99                     | 0.95        |                                                                                                    |        |       |
| 3            | 1.38                   | 11.16             | 0.00                     | 0.00        |                                                                                                    |        | -     |
|              | Reset                  |                   | Run Now                  |             | Clos                                                                                                    |        |       |
|              | Tieset                 |                   | TUIT NOW                 |             | Cius                                                                                                    |        |       |

この場合、非対称単位中 S100A13 が 2 分子含まれると確定した。□

7. 非対称単位中の残基数 196 を入力し、Data Reduction → Import Integrated Data → Import Merged Data を再実行する。

左側の作業メニューから Data Reduction → Import Integrated Data → Import Merged Data を選択すると ImportScaled のウィンドウが開く。□ 基本的に5と同じ設定だが、Extra information for MTZ file 中の Estimated number of residues in the asymmetric unit に 196 と入力する。□ その後、Run ボタンを押すと、すでに同じ名称の出力ファイルが存在するという警告 メッセージが出るが、Continue ボタンを押して、上書きする。□

| ImportScaled - Import Scaled Data from Denzo or d*trek                               |             | ×        |
|--------------------------------------------------------------------------------------|-------------|----------|
|                                                                                      | He          | lp       |
| Job title                                                                            |             | <b>A</b> |
| Convert scaled data output from Scalepack (DENZO) — into MTZ format                  |             |          |
| Use anomalous data                                                                   |             |          |
| Run Ctruncate — to convert intensities to structure factors                          |             |          |
| Keep the input intensities in the output MTZ file                                    |             |          |
| Ensure unique data & add FreeR column for 0.05 fraction of data. 🗌 Copy FreeR from a | another MTZ |          |
| Extend reflections to higher resolution:                                             |             |          |
| In 100507 - s100a13.sca                                                              | Browse View |          |
| Out 100507 - s100a13.mtz                                                             | Browse View |          |
| Use dataset name as identifier to append to column labels                            |             |          |
| MTZ Project, Crystal, Dataset Names & Data Harvesting                                |             |          |
| Create harvest file in project harvesting directory —                                |             |          |
| Crystal s100a13 belonging to Project 100507                                          |             |          |
| Dataset name s100a13_01                                                              |             |          |
| Extra Information for MTZ File                                                       |             |          |
| Space group p212121                                                                  |             |          |
| Cell dimensions 39.775 59.289 77.628 90.0 90.0 90.0                                  |             |          |
| Data collected at wavelength 1.0 Angstroms                                           |             |          |
| Estimated number of residues in the asymmetric unit 196                              |             |          |
| Edit or Transform Input Data                                                         |             |          |
| Log File Output                                                                      |             | -        |
| Run  Save or Restore                                                                 | Close       |          |

8. Molrepを用いて分子置換を実行する。

作業メニューから Molecular Replacement → Model Generation → Run Molrep auto MR を選択すると、Molrep のウィンドウが開く。□

以下のように設定する。□

Do: molecular replacement performing: rotation and translation function

Get structure factors from MTZ file

- $\hfill\square$  Input fixed model
- $\hfill\square$  Multi-copy search
- Use sequence

入力ファイルは以下の3つ。□

MTZ in: 100507: s100a13.mtz

Model in: 100507: 1XK4\_C.pdb

Seq in: 100507: s100a13.seq

出力ファイル名は自動で設定される。

Coords out: 100507: 1XK4\_C\_molrep1.pdb

Run ボタンを押すと計算が始まる。□

| Molrep - Molecular Replacement                                          | - • ×       |
|-------------------------------------------------------------------------|-------------|
|                                                                         | Help        |
| This interface is for version 9.2 of Molrep                             | ^           |
| Job title                                                               |             |
| Do molecular replacement — performing rotation and translation function |             |
| Get input structure factors from MTZ file —                             |             |
| Input fixed model                                                       |             |
| Multi-copy search                                                       |             |
| ✓ Use sequence                                                          |             |
| MTZ in 100507 - s100a13.mtz                                             | Browse View |
| Use 🗖 Intensities                                                       |             |
| FP F_s100a13_01 - SIGFP SIGF_s100a13_01                                 |             |
| Model in 100507 - 1XK4_C.pdb                                            | Browse View |
| Coords out 100507 - 1XK4_C_molrep1.pdb                                  | Browse View |
| Experimental Data (Resolution,ANISO,DIFF,BADD,INVER,DSCALE,)            |             |
| The Model (SIM,COMPL,SURF,NMR,NCSM,DSCALEM)                             |             |
| Search Parameters (NMON,NP,NPT,PST,STICK,LOCK,)                         |             |
| Parameter for SEQ                                                       |             |
| Seq in 100507 - s100a13.seq                                             | Browse View |
| Infrequently Used Parameters (MODE,SAPTF,RAD,PACK,SCORE,LMIN,NOSG)      |             |
| Run 🖵 Save or Restore 🖵                                                 | Close       |

CCP4Interface の中央の作業ログで、molrep の行を選択した後、右側の View Files from Job ボタンをクリックし、プルダウンメニューの View Log File をクリックする と計算の過程を追うことができる。□

非対称単位中に S100A13 分子を 1 個置いたときの解。ログファイル最終行近くにある 解 Sol\_の Rfac と Scor の値に注目すると、上位 2 個の値が良い。□

| CCP4I fileview | ver 3_molre | ep.log  |           |       |       |       |         |       |       |      | ×    |
|----------------|-------------|---------|-----------|-------|-------|-------|---------|-------|-------|------|------|
|                |             |         |           |       |       |       |         |       |       |      | Help |
| Summary        |             |         |           |       |       |       |         |       |       |      |      |
| S_ RF TF       | theta       | phi     | chi       | tx    | ty    | tz    | TFcnt v | Rfac  | Scor  |      |      |
| 5_2_1 1        | 164.08 -    | 133.11  | 162.46    | 0.105 | 0.238 | 0.145 | 4.15    | 0.636 | 0.402 |      |      |
| S_1_1 2        | 92.63 -:    | 123.21  | 23.92     | 0.287 | 0.129 | 0.080 | 6.26    | 0.636 | 0.401 |      |      |
| S_11_1 3       | 140.96      | -78.66  | 122.72    | 0.239 | 0.279 | 0.223 | 2.12    | 0.661 | 0.352 |      |      |
| S_10_3 4       | 43.16 -3    | 159.67  | 95.67     | 0.121 | 0.174 | 0.389 | 1.94    | 0.659 | 0.351 |      |      |
| S_8_5 5        | 35.08       | 65.74   | 114.00    | 0.260 | 0.120 | 0.003 | 1.89    | 0.662 | 0.345 |      |      |
| S3_3_6         | 14.28       | 15.79   | 171.90    | 0.070 | 0.455 | 0.040 | 2.04    | 0.659 | 0.345 |      |      |
| S_5_7 7        | 137.94 -:   | 173.54  | 171.33    | 0.156 | 0.117 | 0.467 | 2.21    | 0.671 | 0.338 |      |      |
| S_7_1 8        | 13.24       | 31.51   | 160.90    | 0.059 | 0.431 | 0.047 | 2.40    | 0.666 | 0.337 |      |      |
| S_9_11 9       | 142.26      | 134.89  | 53.80     | 0.171 | 0.325 | 0.361 | 2.21    | 0.658 | 0.337 |      |      |
| S_4_1 10       | 44.08 -     | 167.85  | 139.47    | 0.055 | 0.117 | 0.261 | 2.26    | 0.663 | 0.336 |      |      |
| S6_13 11       | 142.23      | 121.47  | 51.05     | 0.090 | 0.479 | 0.274 | 2.45    | 0.667 | 0.333 |      |      |
| Contrast =     | 4.64        |         |           |       |       |       |         |       |       |      |      |
| After stick c  | orrection   | :       |           |       |       |       |         |       |       |      |      |
| Move closer    | to origin   |         |           |       |       |       |         |       |       |      | 1000 |
| I sym operat   | or :        | 1       |           |       |       |       |         |       |       |      | _    |
| new position   | (frac):     | 0.105   | 0.238     | 0.145 |       |       |         |       |       |      |      |
| Sol_           |             |         |           |       |       |       |         |       |       |      |      |
| S_ Nmon RF TF  | theta       | phi     | chi       | tx    | ty    | tz    | TFcnt   | wRfac | Scor  |      | -    |
| S_1 2 1        | 164.08      | -133.11 | 162.46    | 0.105 | 0.238 | 0.145 | 4.15    | 0.636 | 0.402 |      | ➡    |
| Find           |             | Show    | Log Graph | ns    |       | Show  | / Summa | ry    |       | Quit |      |

最上位の解を採用し(S100A13分子を非対称単位中に1個置き)、2個目の分子を置いたときの解。RfacとScorの値に注目すると、最上位の解(さきほどの2位の解)が飛びぬけて良いので、これを採用する。□

2 個目の分子を置くと、1 個だけの時よりも、wRfac 値が下がり、Scor 値が上がる。□ このように Molrep を用いる分子置換法により、非対称単位中に S100A13 分子を 2 個 置くことができた。□

| CCP4I fileviewer 3_molrep.log                                                                                                    |                         |
|----------------------------------------------------------------------------------------------------|-------------------------|
|                                                                                                    | Help                    |
| Summary                                                                                                    | <b></b>                 |
|                                                                                                    |                         |
| S_RFTF theta phi chi tx ty f                                                                                                    | tz IFont wRiac Scor     |
| S_1_1 1 92.63 -123.21 23.92 0.789 0.129 0.                                                                                                    | .580 18.74 0.579 0.507  |
| S_8_1 2 35.08 65.74 114.00 0.970 0.587 0.                                                                                                    | .950 2.04 0.635 0.403   |
| S_13_14 3 171.12 -162.05 141.11 0.843 0.611 0.                                                                                                    | .021 1.90 0.631 0.401   |
| S3_2 4 14.28 15.79 171.90 0.025 0.095 0.                                                                                                    | .637 3.32 0.632 0.401   |
| S_12_4 5 68.87 88.34 38.24 0.218 0.877 0.                                                                                                    | .033 1.75 0.634 0.400   |
| S_11_10 6 140.96 -78.66 122.72 0.503 0.929 0.                                                                                                    | .292 2.14 0.631 0.398   |
| S_5_1 7 137.94 -173.54 171.33 0.918 0.633 0.                                                                                                    | .974 2.68 0.638 0.398   |
| S_10_9 8 43.16 -159.67 95.67 0.574 0.090 0.                                                                                                    | .380 0.68 0.638 0.394   |
| S7_14 9 13.24 31.51 160.90 0.827 0.869 0.                                                                                                    | .940 0.90 0.637 0.387   |
| S9_11 10 142.26 134.89 53.80 0.421 0.663 0.                                                                                                    | .056 0.37 0.637 0.387   |
| S6_5 11 142.23 121.47 51.05 0.030 0.599 0.                                                                                                    | .026 0.62 0.638 0.386   |
| S_4_2 12 44.08 -167.85 139.47 0.614 0.216 0.                                                                                                    | .399 -0.01 0.632 0.386  |
| S_2_1 13 164.08 -133.11 162.46 0.105 0.238 0.                                                                                                    | .145 4.15 0.636 -3.000  |
| Contrast = 8.62                                                                                                    |                         |
| After stick correction (more information in molrep.doc<br>Move closer to molecule N : 1<br>Dimer<br>Rotation to molecule N (polar angles) : 74.15 -77.<br>Distance between centres (A) : 23.9<br>Ortogonal axis distance and parallel (A) : 23.9 0.<br>I_sym_operator : 3 | c):<br>.18 179.86<br>.0 |
| new position(frac): 0.289 0.371 0.420                                                                                                    |                         |
| Sol_                                                                                                    | ta TEast (Bfag Seen     |
| S 2 1 1 100 04 0 56 166 08 0 280 0 281 4                                                                                                    | 12 1FORT WEIGC SCOP     |
| convert "molrep.crd" to "molrep.pdb"                                                                                                    | J.420 10.74 0.379 0.307 |
| Find Show Log Graphs                                                                                                    | Show Summary Quit       |

9. Refmac を用いて、まず rigid body 構造精密化を行う。

作業メニューから Refinement → Run Refmac5 を選択すると、Run Refmac5 のウィ ンドウが開く。□

以下のように設定する。□

Do: rigid body refinement using: no prior phase information

 $\hfill\square$  Input fixed TLS parameters

no twin refinement

入力ファイルは以下の2つ。□

MTZ in: 100507: s100a13.mtz

PDB in: 100507: 1XK4\_C\_molrep1.pdb

出力ファイル名は自動で設定される。

MTZ out: 100507: s100a13\_refmac1.mtz

## PDB out: 100507: 1XK4\_C\_molrep1\_refmac1.pdb

Refiment Parameters で refinement のサイクル数を 20 から 5 に減らしても良い。

Run ボタンを押すと計算が始まる。□

| Run Refmac5                                                                 |               |
|-----------------------------------------------------------------------------|---------------|
|                                                                             | нер           |
| Job title                                                                   |               |
| Do restrained refinement — using no prior phase information — input         |               |
| Input fixed TLS parameters                                                  |               |
| no — twin refinement                                                        |               |
| Run Coot:findwaters to automatically add/remove waters to refined structure |               |
| MTZ in 100507 - s100a13.mtz                                                 | Browse View   |
| FP F_s100a13_01 - Sigma SIGF_s100a13_01                                     |               |
| MTZ out 100507 - s100a13_refmac1.mtz                                        | Browse View   |
| PDB in 100507 - 1XK4_C_molrep1.pdb                                          | Browse View   |
| PDB out 100507 = 1XK4 C molrep1 refmac1.pdb                                 | Browse View   |
| LIB in 100507 Merge LIBINS                                                  | Browse View   |
|                                                                             | Desuga Misur  |
|                                                                             | Browse View   |
| Include keyword file 100507                                                 | Browse View   |
| Data Harvesting                                                             |               |
| Refinement Parameters                                                       |               |
| Setup Geometric Restraints                                                  |               |
| Setup Non-Crystallographic Symmetry (NCS) Restraints                        |               |
| No NCS restraints are currently defined                                     |               |
| Edit list 🔟 Add M                                                           | ICS restraint |
| Monitoring and Output Options                                               |               |
| Scaling                                                                     |               |
| Geometric parameters                                                        |               |
| Run - Save or Restore -                                                     | Close         |

CCP4Interface の中央の作業ログで、refmac5 の行を選択した後、右側の View Files from Job ボタンをクリックし、プルダウンメニューの View Log File をクリックする と計算の過程を追うことができる。□

Job が FINISHED になった後、View Log Graph で構造精密化の過程を視覚的に追え て分かりやすい。□

10. Refmac を用いて、次に restrained 構造精密化を行う。

作業メニューから Refinement → Run Refmac5 を選択すると、Run Refmac5 のウィ ンドウが開く。□

以下のように設定する。□

Do: restrained refinement using: no prior phase information

 $\Box$  Input fixed TLS parameters

no twin refinement

入力ファイルは以下の2つ。

MTZ in: 100507: s100a13\_refmac1.mtz

PDB in: 100507: 1XK4\_C\_molrep1\_refmac1.pdb

出力ファイル名は自動で設定される。

MTZ out: 100507: s100a13\_refmac2.mtz

PDB out: 100507: 1XK4\_C\_molrep1\_refmac2.pdb

Refiment Parameters で refinement のサイクル数を 20 から 50 に増やした方がよい。 Run ボタンを押すと計算が始まる。□

| Run Refmac5                                                                  |        |      |  |  |  |  |  |
|------------------------------------------------------------------------------|--------|------|--|--|--|--|--|
|                                                                              |        | Help |  |  |  |  |  |
| Job title                                                                    |        |      |  |  |  |  |  |
| Do restrained refinement — using no prior phase information — input          | t      |      |  |  |  |  |  |
| Input fixed TLS parameters                                                   |        |      |  |  |  |  |  |
| no 🛁 twin refinement                                                         |        |      |  |  |  |  |  |
| Run Coot:findwaters to automatically add/remove waters to refined structure  |        |      |  |  |  |  |  |
| MTZ in 100507 - s100a13_refmac1.mtz                                          | Browse | View |  |  |  |  |  |
| FP F_s100a13_01 Sigma SIGF_s100a13_01                                        |        |      |  |  |  |  |  |
| MTZ out 100507 - s100a13_refmac2.mtz                                         | Browse | View |  |  |  |  |  |
| PDB in 100507 - IXK4_C_molrep1_refmac1.pdb                                   | Browse | View |  |  |  |  |  |
| PDB out 100507 - IXK4_C_molrep1_refmac2.pdb                                  | Browse | View |  |  |  |  |  |
| LIB in 100507 - Merge LIBINs                                                 | Browse | View |  |  |  |  |  |
| Output lib 100507 - 1XK4_C_molrep1_refmac1.cif                               | Browse | View |  |  |  |  |  |
| Include keyword file 100507 -                                                | Browse | View |  |  |  |  |  |
| Data Harvesting                                                              |        |      |  |  |  |  |  |
| Refinement Parameters                                                        |        |      |  |  |  |  |  |
| Do 50 cycles of maximum likelihood restrained refinement                     |        |      |  |  |  |  |  |
| Use hydrogen atoms: use if present in file — and 🗆 output to coordinate file |        |      |  |  |  |  |  |
| Resolution range from minimum 47.118 to 1.888                                |        |      |  |  |  |  |  |
| ▼ Use automatic weighting ▼ Use experimental sigmas to weight Xray terms     |        |      |  |  |  |  |  |
| Refine isotropic  isotropic                                                  |        |      |  |  |  |  |  |
| ✓ Exclude data with freeR label     FreeR_flag     →     with value of 0     |        |      |  |  |  |  |  |
| Use the free — set of reflections for fitting the SigmaA estimate            |        |      |  |  |  |  |  |
| Setup Geometric Restraints                                                   |        |      |  |  |  |  |  |
| Sotun Non Cruetallographic Summatry (MCS) Destraints                         | -      |      |  |  |  |  |  |
| Run                                                                          | Close  |      |  |  |  |  |  |

CCP4Interfaceの中央の作業ログで、2回目の refmac5 の行を選択した後、右側の View Files from Job ボタンをクリックし、プルダウンメニューの View Log File をクリック すると計算の過程を追うことができる。□

Job が FINISHED になった後、View Log Graph で構造精密化の過程を視覚的に追え て分かりやすい。□

View Files from Job → View Log Graphs でロググラフを開き、Tables in File → Rfactor analysis, stats vs cycle を選択する。Graphs in Selected Table → <Rfactor> vs cycle でサイクル毎に R factor が低下していく様子を確認できる。Graphs in Selected Table → <Rfactor> vs cycle でサイクル毎に FOM vs cycle でサイクル毎に FOM (位相の確からしさ) が向上していく様子を確認できる。□

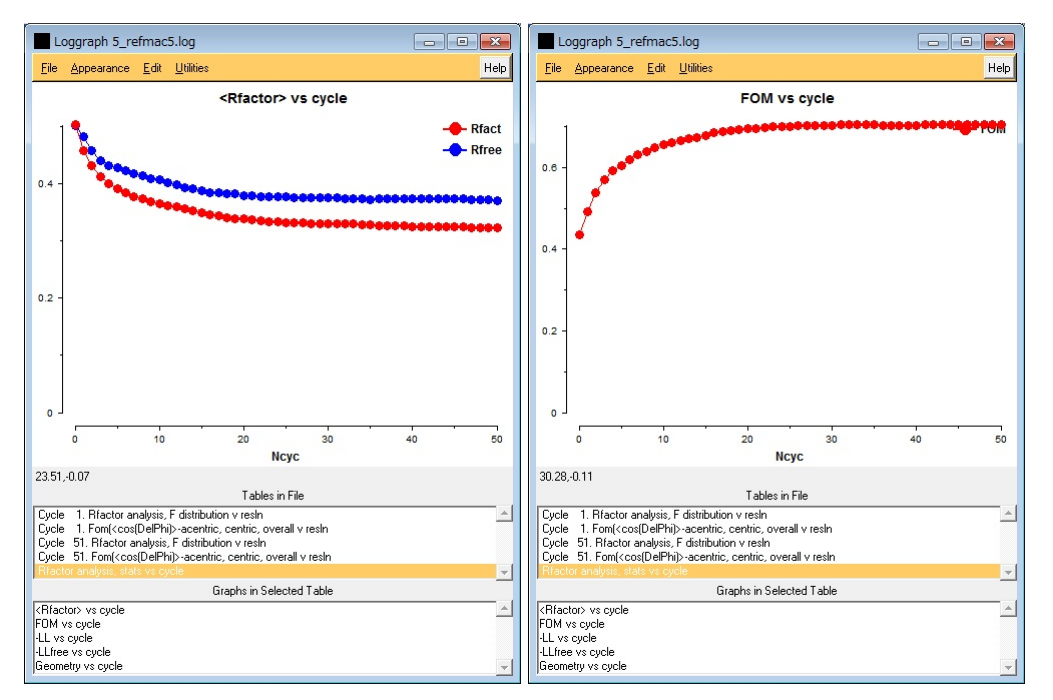

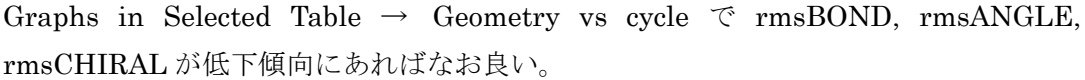

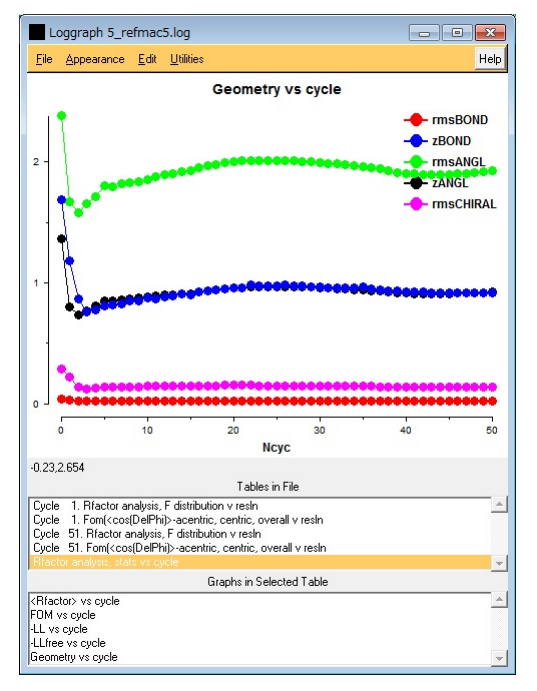

Refmac5 を用いた restrained refinement の結果、R factor は 32%、free R factor は 37%まで下がった。□

 11. さらに構造精密化を進めるために、Coot を用いて、視覚的に、分子モデルを電子 密度に合わせていく。□
 Coot Tutorial で Coot の使い方を一通り説明した後、Run Refmac5 の View from Job
 → Output files ..の PDB ファイルと MTZ ファイルを使って、立体構造モデルを電子 密度に合わせて行きます。

Coot (クロガモ=鳥) アイコンをダブルクリックして、Coot を起動。Close。No。 WinCoot: File → Open Coordinates...。 Select Coordinates File: AgriBio\_2\_molrep\_dimer\_refmac2.pdb  $\rightarrow$  OK<sub>o</sub>

| Desktop           |    | Name                               | ¥ | Modified      | - |
|-------------------|----|------------------------------------|---|---------------|---|
|                   |    | AgriBio_2_molrep_dimer.pdb         |   | Today         | 1 |
| Volume 1 (D:)     |    | AgriBio_2_molrep_dimer_refmac1.pdb |   | Today         |   |
| TOSHIRAZSEM (E-1) |    | AgriBio_2_molrep_dimer_refmac2.pdb |   | Today         |   |
| GA                |    | AgriBio_3_align.pdb                |   | Today         |   |
|                   | 1  | AgriBio_3_molrep_dimer.pdb         |   | Today         | П |
|                   |    | R AgriBio_4_align.pdb              |   | Today         |   |
| Fin 7.1           |    | AgriBio_4_molrep_dimer.pdb         |   | Today         | ш |
| DesBCDesCN        |    | AgriBio_5_align.pdb                |   | Today         |   |
|                   | ×. | AariBio 5 molree dimer.odb         |   | Todav         | × |
| A                 |    |                                    |   | rdinato filos | - |

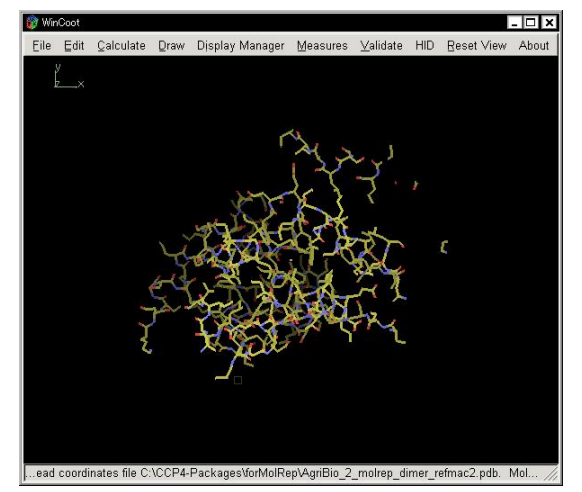

WinCoot: File  $\rightarrow$  Auto Open MTZ....

Select Dataset File: s100a13\_refmac2.mtz  $\,\rightarrow\,$  OK\_{\circ}

| Desktop           | Name                           | <ul> <li>Modified</li> </ul> |
|-------------------|--------------------------------|------------------------------|
|                   | AgriBio_10_nagata_s.refmac.cif | Today                        |
| Volume 1 (D:\)    | AgriBio 11 nagata s.refmac.cif | Today                        |
| TOSHIBA256M (E:V) | AgriBio_12_nagata_s.refmac.cif | Today                        |
| GA GA             | AgriBio_6_nagata_s.refmac.cif  | Today                        |
| H:\               | AgriBio_7_nagata_s.refmac.cif  | Today                        |
| E LA              | AgriBio_8_nagata_s.refmac.cif  | Today                        |
| B Z \             | AgriBio_9_nagata_s.refmac.cif  | Today                        |
| DnaBCDnaCN        | s100a13.mtz                    | 2007/01/27                   |
| S100A13           | S100a13_refmac1.mtz            | Today                        |
| TT2238            | 🚽 🗐 s100a13_refmac2.mtz        | Today                        |

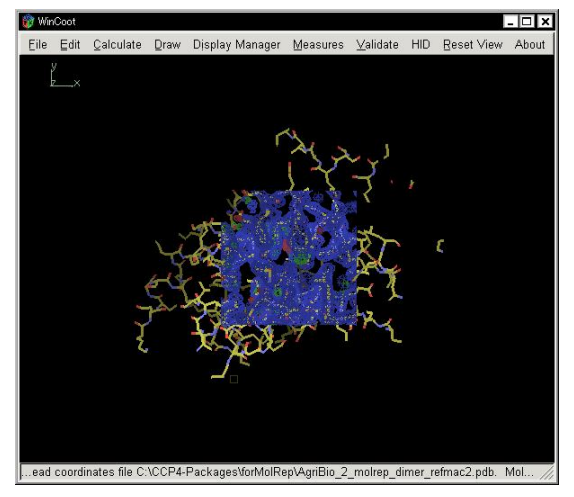

WinCoot: Edit  $\rightarrow$  Map Parameters....

Global map properties window: Map Radius: 20.0 Angstroem  $\rightarrow$  OK<sub>o</sub>

| Map Radius: 20.0 Angstroems Apply<br>Increment Size 0.0500 e/A*3<br>Diff Map Increment 0.0050 e/A*3<br>Sampling Rate: 1.5000                |                            | Density                         | / Settings |       |
|----------------------------------------------------------------------------------------------------|----------------------------|---------------------------------|------------|-------|
| Increment Size 0.0500 e/A*3<br>Diff Map Increment 0.0050 e/A*3<br>Sampling Rate: 1.5000<br>Dynamic Map Sampling<br>Dynamic Map Display Size | Map Radius:                | 20.0                            | Angstroems | Apply |
| Diff Map Increment 0.0050 e/A*3<br>Sampling Rate: 1.5000<br>Dynamic Map Sampling<br>Dynamic Map Display Size                                | Increment Siz              | e 0.0500 e/.                    | A^3        |       |
| Sampling Rate: 1.5000<br>Dynamic Map Sampling Dynamic Map Display Size                                                                      | Diff Map Increi            | ment 0.0050                     | e/A^3      |       |
| ☐ Dynamic Map Sampling ☐ Dynamic Map Display Size                                                                                           | Sampling Rate              | e: 1.5000                       |            |       |
|                                                                                                    | □ Dynamic N<br>□ Dynamic N | 1ap Sampling<br>1ap Display Siz | e          |       |
|                                                                                                    |                            |                                 | Concol     |       |

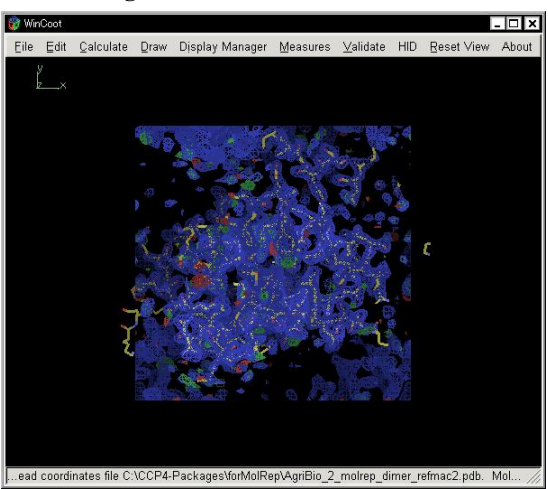

WinCoot: Draw  $\rightarrow$  Cell & Symmetry.... Show Symmetry?: 20.0 Angstroem  $\rightarrow$  OK. Symmetry/Master Switch: Show Symmetry Atoms?  $\rightarrow$  Yes. Symmetry Atom Display Radius: 30 A  $\rightarrow$  OK.

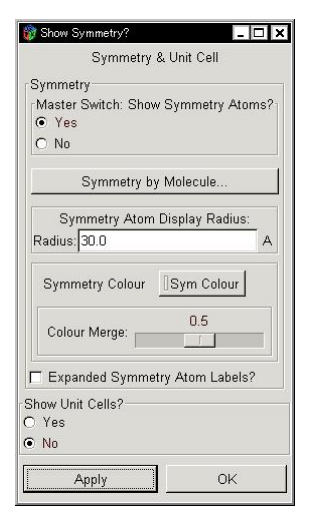

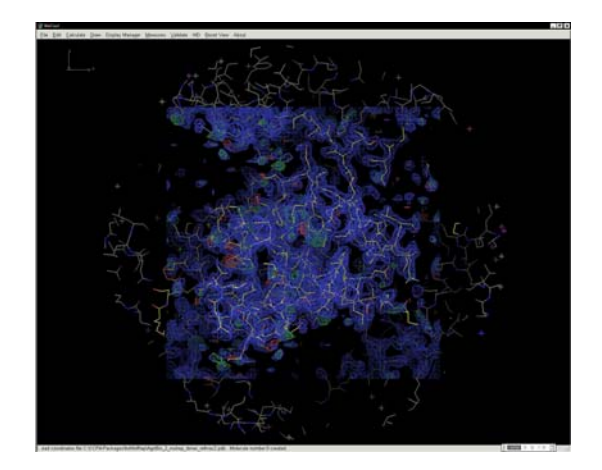

WinCoot: Measures  $\rightarrow$  Environment Distances...

Environment Distances: 
Show Residue Environment?

■ Label Atom?  $\rightarrow$  OK<sub>o</sub>

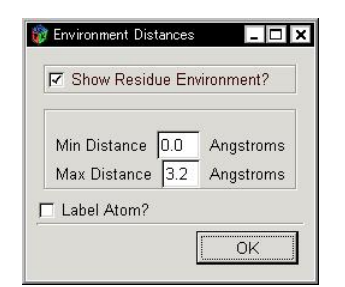

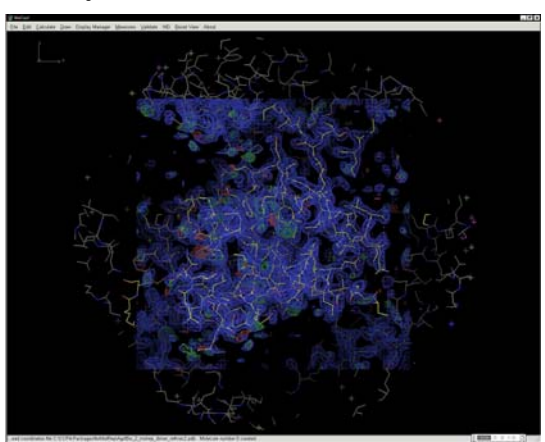

WinCoot: Draw  $\rightarrow$  Go To Atom....

Go To Atom...: +・Chain A  $\rightarrow$  A 5 PRO  $\rightarrow$  Apply  $\rightarrow$  Close。 右ドラッグ (左から右へ) で指定したアミノ酸残基を中心に拡大する。 右ドラッグ (右から左へ) で指定したアミノ酸残基を中心に縮小する。

| 🕅 Go To                                       | Atom                                                                            |               |               | - 🗆 ×    |
|-----------------------------------------------|---------------------------------------------------------------------------------|---------------|---------------|----------|
|                                               | Defin                                                                           | e an Atom fo  | or Centering: |          |
| 0Bio                                          | _2_molre                                                                        | ep_dimer_refi | mac2.pdb  🖨   | Molecule |
| A                                             | Chain                                                                           |               |               |          |
| 5                                             | Resid                                                                           | lue Number    |               |          |
| CA                                            | Atom                                                                            | Name          |               |          |
|                                               |                                                                                 | Next Res      | idue          |          |
|                                               |                                                                                 | Previous Re   | esidue        |          |
| - Cha - A1 - A1 - A1 - A1 - A1 - A1 - A1 - A1 | in A<br>5 PRO<br>6 LEU<br>7 THR<br>8 GLU<br>9 LEU<br>10 GLU<br>11 GLU<br>12 SER |               |               |          |
| •                                             |                                                                                 |               |               |          |
|                                               | Apply                                                                           |               | Close         |          |

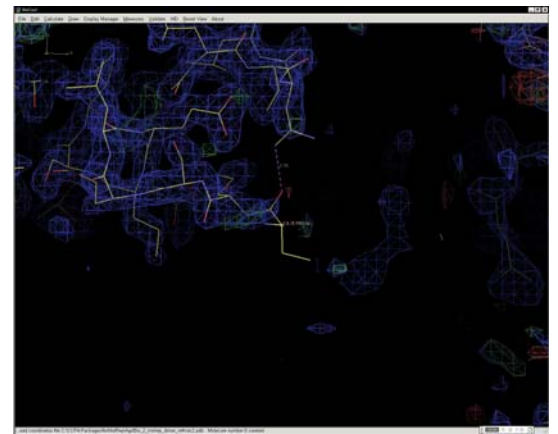

左ドラッグ(上←→下、左←→右)で指定したアミノ酸残基を中心に回転する。 スペースバーを押すと次のアミノ酸残基に移動する。 Shift + スペースバーを押すと前のアミノ酸残基に移動する。 スペースバーを何回も押して、21 PHE/A まで移動してください。 21 PHE/A は、分子モデルの側鎖と電子密度とが合っていません。これを合わせます。

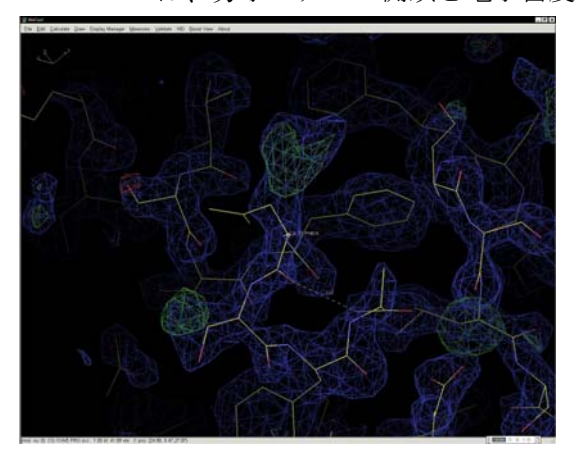

WinCoot: Calculate  $\rightarrow$  Model/Fit/Refine...。 Model/Fit/Refine: Mutate & Auto Fit...。 WinCoot: CA/21 PHE/A 原子をクリック。 Resi...: PHE (F)。

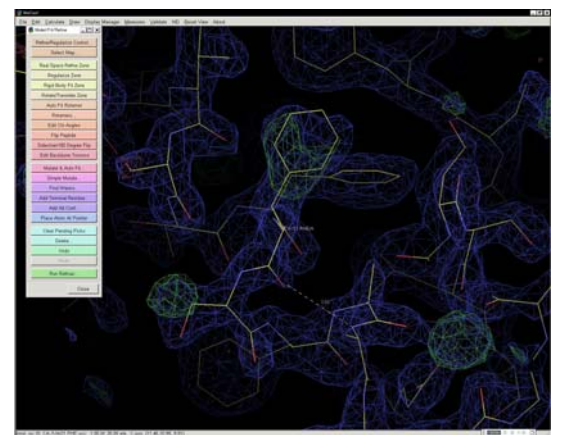

分子モデルの側鎖と電子密度とが合いましたか? 合ったことを確認してください。 今の方法は簡単過ぎるので、別の方法で合わせてみましょう。 Model/Fit/Refine: Undo を 2 回クリックして、分子モデルの側鎖を元に戻します。 Model/Fit/Refine: Simple Mutate...。 WinCoot: CA/21 PHE/A 原子をクリック。 Resi...: PHE (F)。

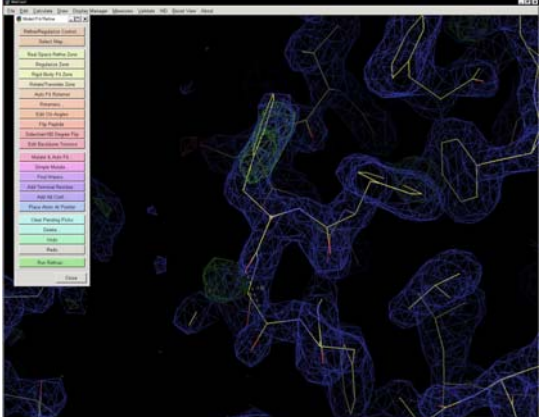

さきほどと違って、分子モデルと電子密度とが微妙にずれています。

Model/Fit/Refine: Real Space Refine  $Zone_{\circ}$ 

WinCoot: 21 PHE/A の任意の原子をダブルクリック。

Accept Refinement?:  $Accept_{\circ}$ 

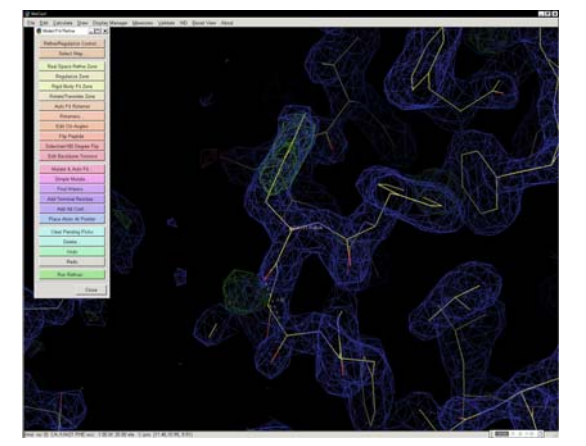

分子モデルと電子密度とが完全に合いました。

課題: 22 THR/A の分子モデルの側鎖と電子密度とが合っていません。これを合わせてください。

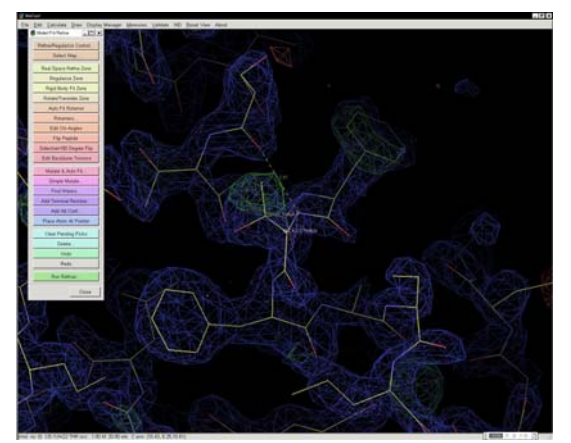

このようにして、N 末端から C 末端まで、すべてのアミノ酸残基の分子モデルと電子密度 とを合わせていきます。

その後、WinCoot: Validateの種々のメニューを使って、立体構造を修正します。

## WinCoot: Validate $\rightarrow$ Ramachandran Plot $\rightarrow$ \*\*\*\*\*.pdb

Dynarama: Ramachandran Plot (Phi-Psi Plot)で Disallowed Region にあるアミノ酸残基
■にカーソルを合わせると、そのアミノ酸残基を表示する。87 ILE A, 88 ARG A, 8 GLU B, 88 ARG B の 4 残基。いずれもペプチド鎖末端付近のアミノ酸残基なので、修正が難しい。

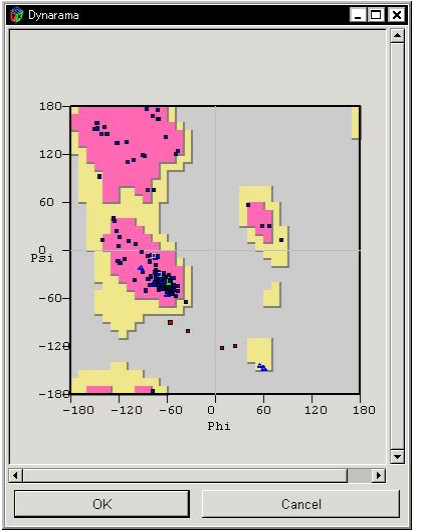

WinCoot: Validate  $\rightarrow$  Geometry analysis  $\rightarrow$  \*\*\*\*\*.pdb

Geometry Graphs: 各アミノ酸残基の理想の geometry からのずれが表示されている。赤い アミノ酸残基があれば、そのバーをクリックし、その残基の分子モデルを修正する。

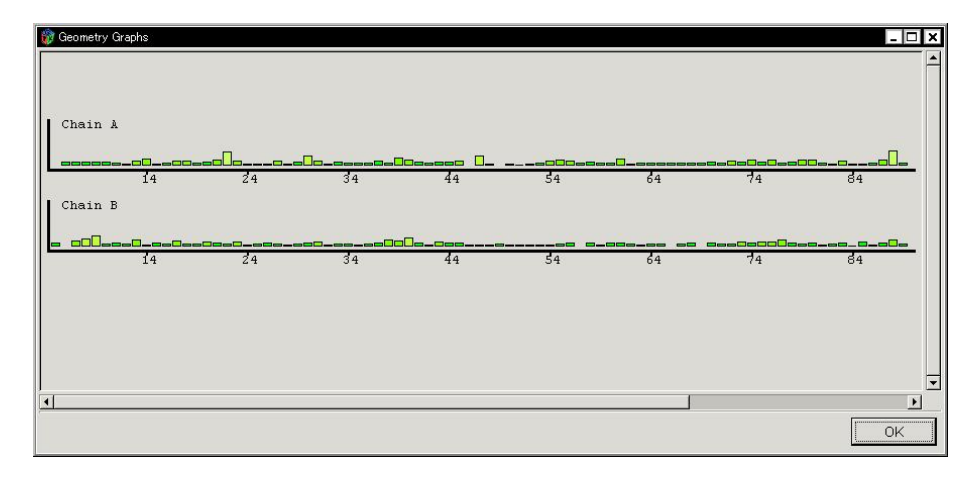

同様に、Peptide omega analysis、Temp. fact. variance analysis、Rotamer analysis を行 い、すべての項目について validate された分子モデルが得られたら、ファイルに保存。 WinCoot: File → Save Coordinates...

Save Coordinates Molecule Selector: Save Molecule Number to Save: 0 \*\*\*\*\*.pdb  $\rightarrow$  Select Filename...

Save Filename for Saved Coordinates: Name: デフォルトのまま(\*\*\*\*\*-coot-0.pdb)  $\rightarrow$  Save in folder: CCP4 で指定したフォルダ  $\rightarrow$  OK

修正された分子モデルを使って、Refmac5により構造精密化すると、R factor および free R の値が以前より小さくなっている(改善されている)はず。この後、小さな電子密度にリガンドや水分子を当てはめ、Refmac5で精密化し、最終構造を求める。